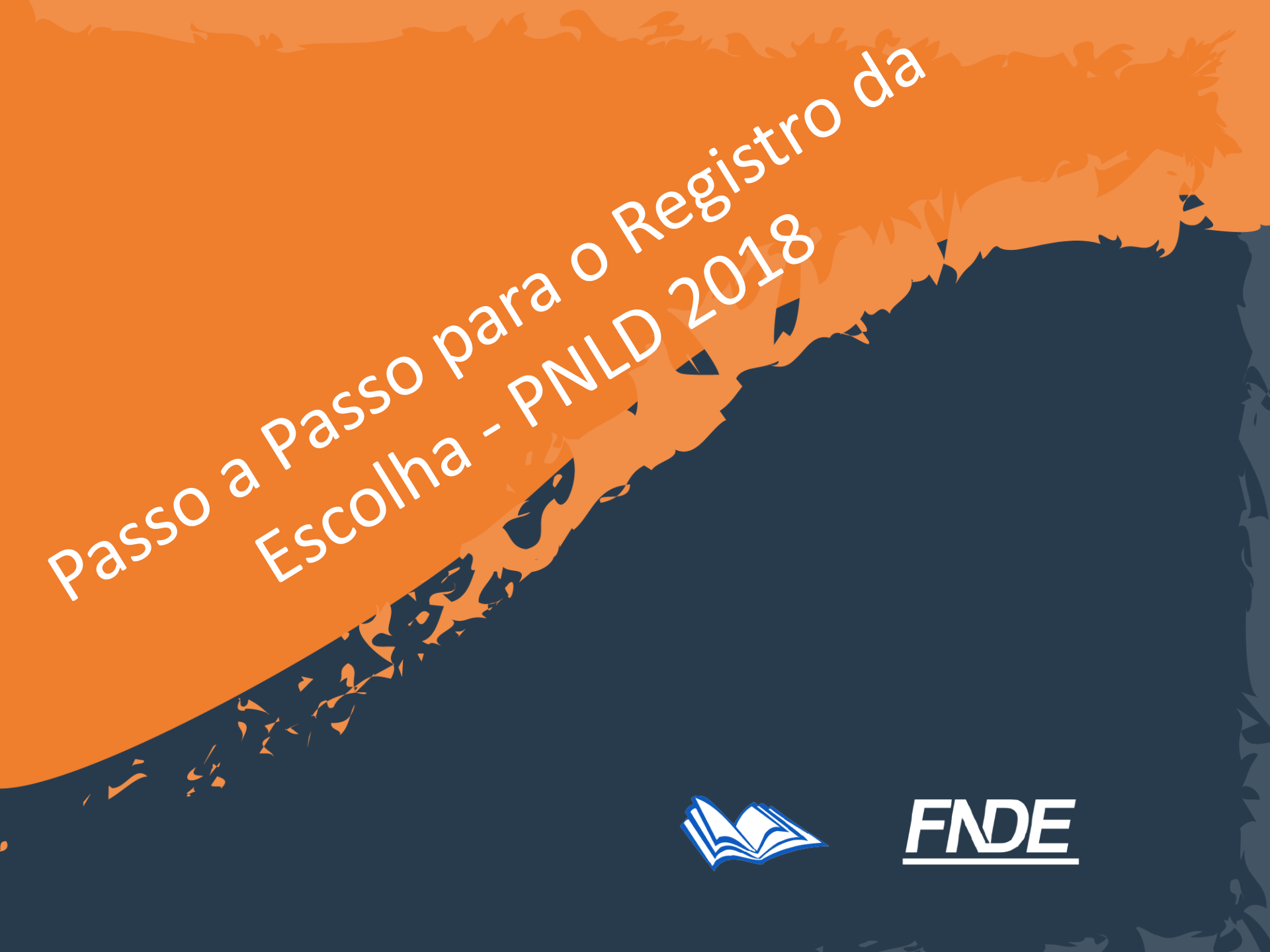

## Escolha PNLD 2018

A escolha das obras do PNLD 2018 será realizada pelas escolas públicas com alunado do ensino médio:

- constantes no Censo Escolar de 2016;
- cadastradas no Censo Escolar de 2017 até o mês de agosto.

Para verificar a lista de escolas participantes, acesse o portal do FNDE >> Programas >> Programas do livro >> Livro Didático >> **Escolha PNLD 2018**.

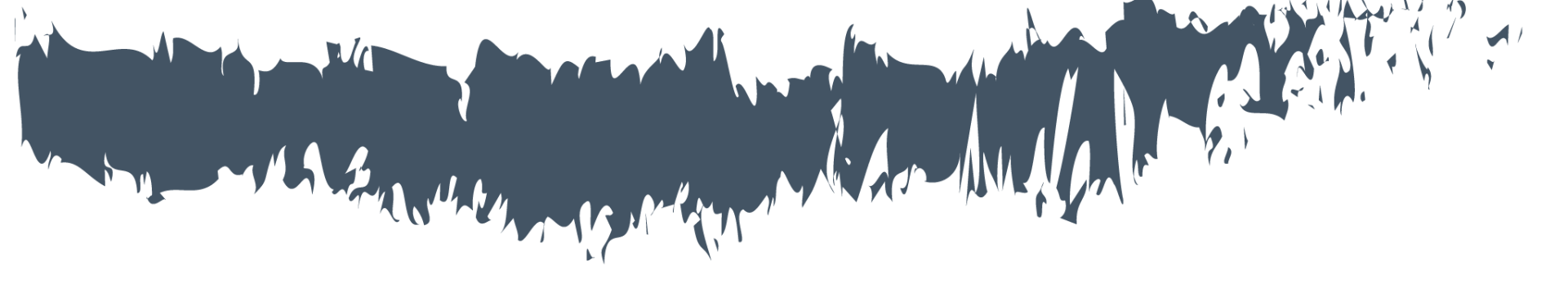

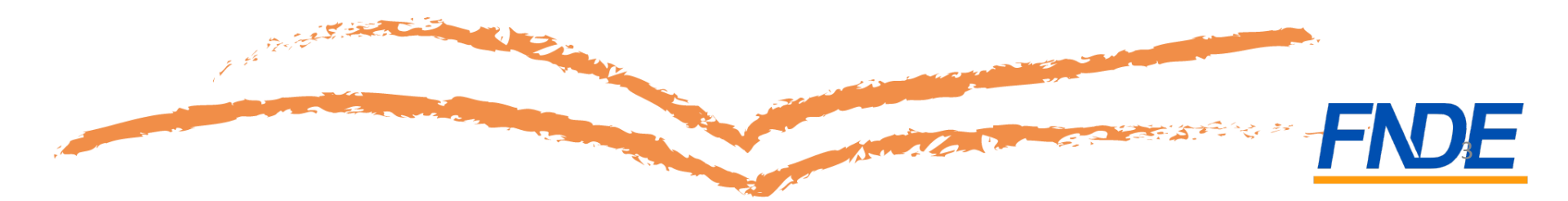

- A escolha do PNLD 2018 será realizada no Sistema PDDE Interativo. Por isso não foi encaminhada às escolas senha para o registro da escolha.
- Caso sua escola ainda não tenha acesso ao sistema, entre em contato com sua Secretaria de Educação para solicitá-lo. Apenas o diretor da escola poderá realizar o registro dos livros escolhidos.
- Para acessar o Sistema, você precisa de um computador conectado à internet. Utilize o Mozilla Firefox ou o Google Chrome para realizar o seu registro.

• Na barra de endereços, digite o endereço pdeinterativo.mec.gov.br e clique *Enter* no teclado.

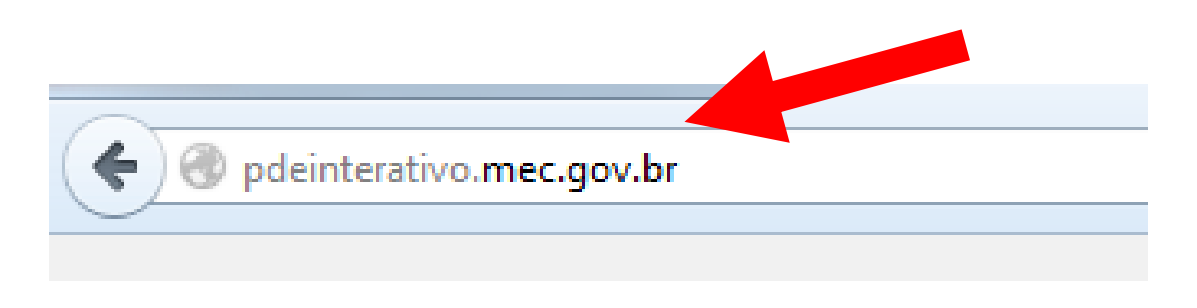

 Aguarde o portal do PDDE Interativo aparecer em sua tela.

 Para acessar o PDDE Interativo, a direção da escola deverá digitar o CPF e a mesma senha já utilizada para entrar no Sistema.

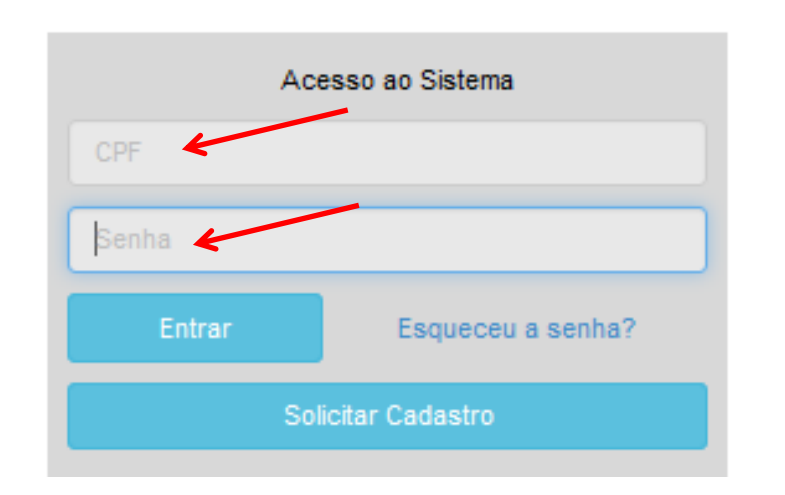

- Agora ficou mais seguro o registro da Escolha do PNLD! O acesso ao sistema está vinculado ao CPF do diretor.
- Para impedir fraudes, é importante que somente a direção da escola tenha acesso à senha do PDDE Interativo.
- <u>Atenção</u>: O sigilo da senha continua sendo imprescindível!
- Verifique se a senha é segura e se for o caso, troque sua senha!

Livro

- Ao acessar, clique na aba "Livro":
- O Sistema apresentará a tela abaixo:

Esta tela exibe todas as escolas públicas Federais, Estaduais, Municipais e ainda as escolas privadas cadastradas no Censo Escolar de 2014.

Utilize os filtros abaixo para localizar uma escola ou um grupo de escolas.

A responsabilidade pela gestão dos acessos de diretores é do Comitê do PDDE Interativo no município/estado, mas tanto o Coordenador do Comitê, quanto o Dirigente Municipal/Estadual de Educação podem exercer essa função.

Para ATRIBUIR um (a) diretor (a) a uma escola basta clicar no ícone 😰 , preencher os campos da janela que se abrirá (telefone e e-mail) e clicar em "ativar diretor".

Para TROCAR um(a) diretor(a), siga os procedimentos de atribuição e antes de digitar o CPF do(a) novo(a) Diretor(a), clique em "Novo" para que o Sistema limpe as lacunas a serem preenchidas com os novos dados.

Para EXCLUIR um(a) diretor(a), siga os procedimentos acima e clique em "Remover Diretor" para que o Sistema retire os dados e atribuição deste gestor com a escola.

Para REATIVAR um(a) diretor(a) "Pendente" ou "Bloqueado", clique no ícone 🔹, e depois em "Ativar Diretor".

Para REENVIAR SENHA a um(a) diretor(a) que não consegue acessar, clique no ícone 🖸, e depois em "Reenviar Senha para Usuário - sim", ou "Alterar a senha do usuário para a senha padrão: simeciti".

Caso a escola não possua diretor(a), a Secretaria deverá designar um servidor(a) para desempenhar esta função. Este servidor(a) deverá primeiramente ser cadastrado como um diretor(a) para, posteriormente, ser identificado como alguém que apenas desempenha a função (na identificação da escola).

Caso um diretor(a) possua mais de uma escola sob sua gestão, o mesmo poderá ser cadastrado como tal, em TODAS as escolas em que exerce esta função.

|   |      |             | Código INEP:                 |                    |          |           |    |                |                              |                           |
|---|------|-------------|------------------------------|--------------------|----------|-----------|----|----------------|------------------------------|---------------------------|
|   |      |             | Nome da Escola:              |                    |          |           |    |                |                              |                           |
|   |      |             | Tipo de Esfera da Escola:    | Selecione •        |          |           |    |                |                              |                           |
|   |      |             | CPF do Diretor:              |                    |          |           |    |                |                              |                           |
|   |      |             | Nome do Diretor:             |                    |          |           |    |                |                              |                           |
|   |      |             | Estado:                      | Selecione          | ¥        |           |    |                |                              |                           |
|   |      |             | Município:                   | Selecione o Estado | •        |           |    |                |                              |                           |
|   |      |             | Status Diretor               | Selecione •        |          |           |    |                |                              |                           |
|   |      |             |                              | Pesquisar Minhas   | escolas  |           |    |                |                              |                           |
|   |      |             |                              |                    |          |           |    |                |                              |                           |
| N | Ação | Código INEP | Nome da E                    | scola              | Esfera   | Município | UF | CPF do Diretor | Nome do Diretor              | E-mail                    |
|   |      | 1202723     | 5 ESC INDIGENA NOVA ESPERANC | A                  | Estadual | Feijó     | AC | 905.950.842-49 | FRANCINALDO PEREIRA MARROQUE | francinaldoyube@gmail.com |

Clique no ícone 📝 que está localizado na coluna "Ação".

8

Ao clicar no ícone 
 , o diretor deverá acessar a aba "Escolha de Livros":

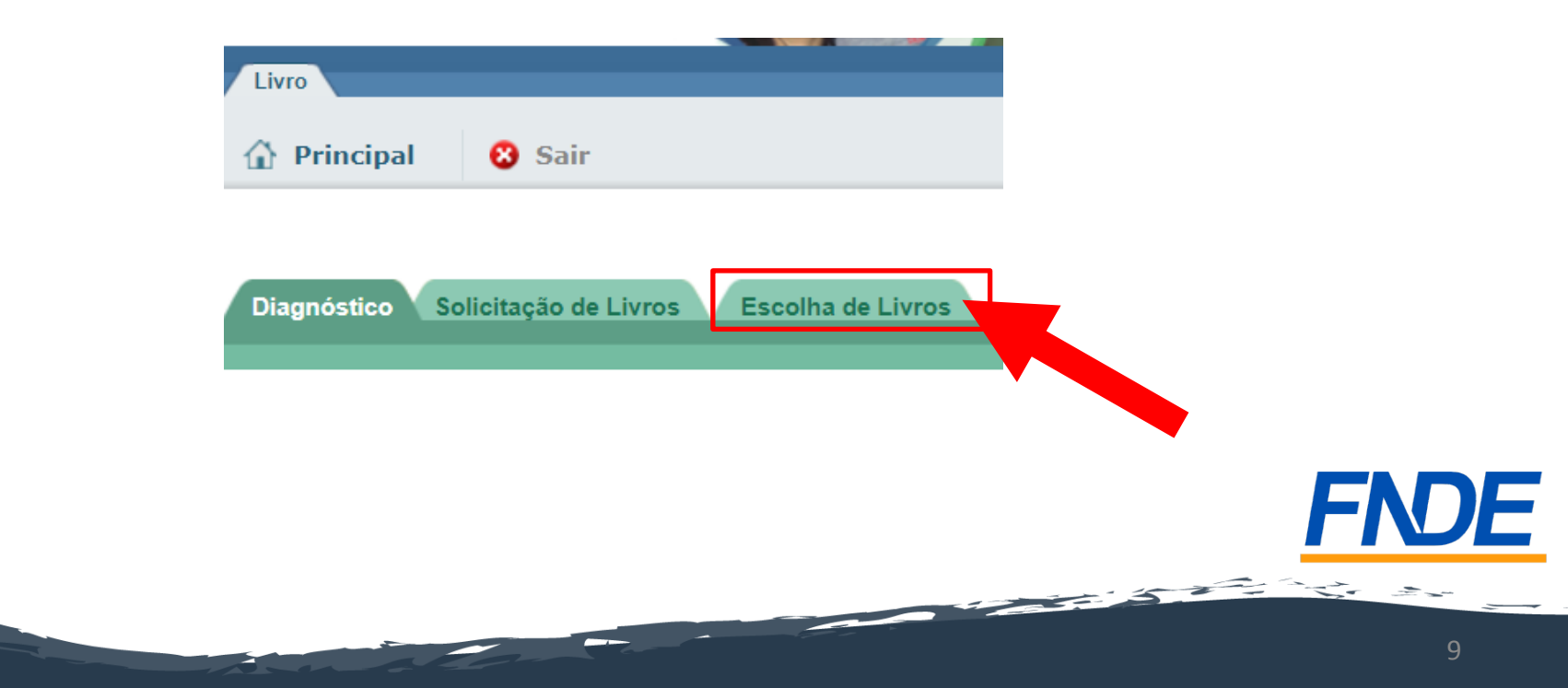

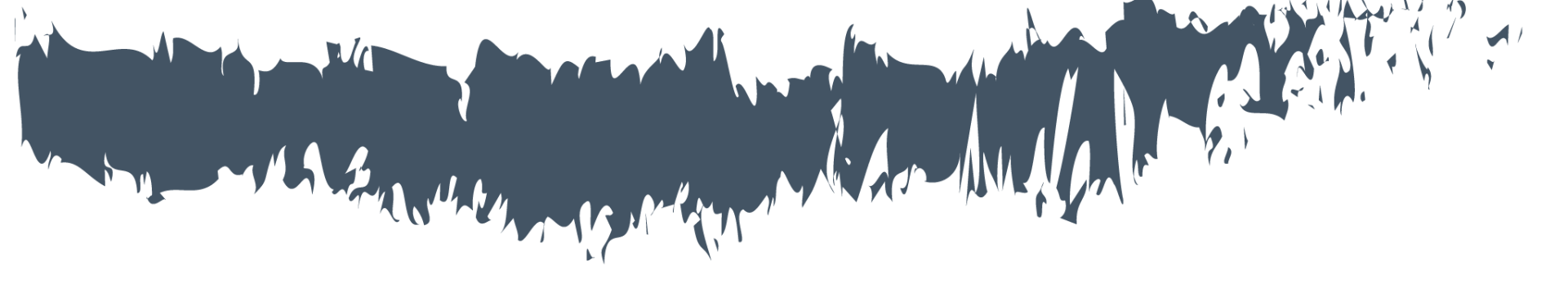

## Termos e Condições

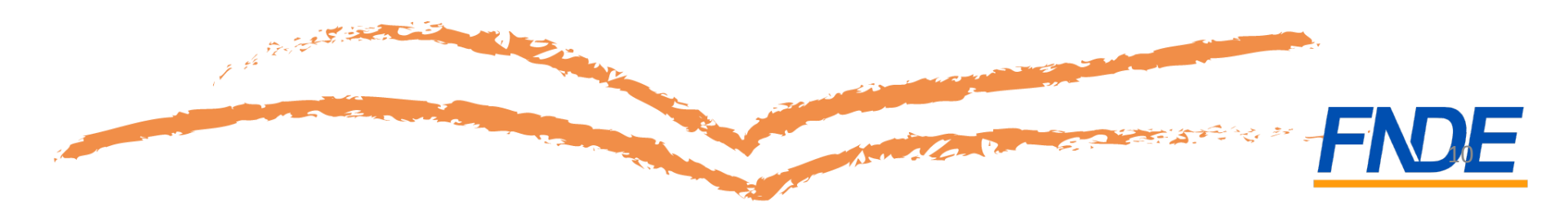

- Leia com atenção as instruções apresentadas na tela abaixo.
- Leia os compromissos da escola e clique no botão "Próximo".

| Termos e Condições Séries Acessibilidade Escolha Finaliz | zar                                                                                                    |
|----------------------------------------------------------|----------------------------------------------------------------------------------------------------|
|                                                          | Escolha de Livros - PNLD 2018 - Ensino Médio                                                                                                    |
| Orientações:                                             | Você está iniciando o registro da escolha do PNLD 2018 (ensino médio) para a sua escola. Fique atento a estas dicas: <ul> <li>Leia com atenção as orientações para a Escolha do PNLD 2018, disponíveis no portal do FNDE. Acesse aqui</li> <li>O prazo de escolha será de 21/08 a 04/09/2017. Não deve o registro para a última horal</li> <li>Informação importante: apenas o diretor da escola poderá realizar o registro dos livros escolhidos.</li> <li>Antes de registrar os títulos escolhidos, será sólicitado que você afirme ter ciência dos compromissos da escola. Antes de aceitá-los, leia todos os compromissos com bastante atenção!</li> <li>Registros de escolha ou alterações que não forem devidamente finalizados no sistema não serão considerados. Não se esqueça de FINALIZAR o seu registro na aba "FINALIZAR".</li> </ul> Clique aqui para acessar o guia PNLD 2018. Seu código de acesso é: <a componente".<="" deseio="" deste="" href="https://xxxwzzv1zzz=" https:="" livros="" não="" receber="" th="" xxxwzzv1zzz="https://xxxwzzv1zzz=" xxxxwzzv1zzz="https://xxxxwzzv1zzz=" xxxxxxv2zv1zzz="http&lt;/th&gt;&lt;/tr&gt;&lt;tr&gt;&lt;th&gt;&lt;/th&gt;&lt;th&gt;Termo de Compromisso&lt;/th&gt;&lt;/tr&gt;&lt;tr&gt;&lt;th&gt;&lt;/th&gt;&lt;th&gt;COMPROMISSOS RELATIVOS À MORALIDADE E ISONOMIA NO PROCESSO DE ESCOLHA:     Inimpedir o acesso, em suas dependâncias, de Titulares de Direitos Autorais ou de seus representantes com o objetivo de divulgar livros referentes aos Programas do Livro, desde a divulgação do resultado preliminar da     avaliação pedagógica até o final do período de registro da escolha;     da de devida de acolha de registro da escolha;     avaliação pedagógica até o final do período de registro da escolha;     avaliação pedagógica até o final do período de registro da escolha;     avaliação do período de registro da escolha;     avaliação do pedagógica até o final do período de registro da escolha;     avaliação do pedagógica até o final do pedagógica de pedagógica até o final do pedagógica até o final do pedagógica até o final do pedagógica até o final do pedagógica até o final do pedagógica até o final do pedagógica até o final do pedagógica até o final do pedagógica at&lt;/th&gt;&lt;/tr&gt;&lt;tr&gt;&lt;th&gt;&lt;/th&gt;&lt;th&gt;&lt;ol&gt;     &lt;li&gt;A não disponibilizar espaço público para a realização de eventos promovidos pelos Titulares de Direitos Autorais, autores ou seus representantes, relacionados aos Programas do Livro;&lt;/li&gt;     &lt;li&gt;A impedir a participação dos Titulares de Direitos Autorais, autores, ou de seus representantes, nos eventos promovidos pela Escola relativos à escolha de livros;&lt;/li&gt; &lt;/ol&gt;&lt;/th&gt;&lt;/tr&gt;&lt;tr&gt;&lt;th&gt;&lt;/th&gt;&lt;th&gt;&lt;ol&gt;     &lt;li&gt;1.5 garantir a isonomia do processo de escolha, não disponibilizando informações que privilegiem um ou outro Titular de Direito Autorai;&lt;/li&gt;     &lt;li&gt;1.6 não solicitar a reposição de livros recebidos, porventura danificados, diretamente aos Titulares de Direitos Autorais ou seus representantes;&lt;/li&gt;     &lt;li&gt;1.7 recusar vantanens de qualquer espécie dos Titulares de Direitos Autorais autores que de seus representantes a título de doação, como contranartida da escolha de obras references aos Programas do Livro;&lt;/li&gt; &lt;/ol&gt;&lt;/th&gt;&lt;/tr&gt;&lt;tr&gt;&lt;th&gt;Compromissos da Escola:&lt;/th&gt;&lt;th&gt;&lt;ol&gt;     &lt;li&gt;1.8 impedir o acesso dos Titulares de Direitos Autorais, autores ou seus representantes, à senha de acesso ao sistema de escolha.&lt;/li&gt;     &lt;li&gt;2. COMPROMISSOS RELATIVOS À CONSERVAÇÃO E A DEVOLUÇÃO DOS LIVROS:&lt;/li&gt; &lt;/ol&gt;&lt;/th&gt;&lt;/tr&gt;&lt;tr&gt;&lt;th&gt;&lt;/th&gt;&lt;th&gt;&lt;ol&gt;     &lt;li&gt;2.1 promover ações eficazes para garantir a conservação e a devolução dos livros didáticos reutilizáveis pelos alunos, inclusive mediante campanhas de conscientização da comunidade escolar;&lt;/li&gt;     &lt;li&gt;2.2 realizar o controle contínuo da entrega e devolução dos livros reutilizáveis, bem como apurar o percentual de livros devolvidos ao final de cada ano, até o término do correspondente ciclo trienal de atendimento.&lt;/li&gt;     &lt;li&gt;3. COMPROMISSOS RELATIVOS AO REGISTRO DA ESCOLHA NO SISTEMA:&lt;/li&gt; &lt;/ol&gt;&lt;/th&gt;&lt;/tr&gt;&lt;tr&gt;&lt;th&gt;&lt;/th&gt;&lt;td&gt;Considerando que a direção de escola é responsável pela guarda e sigilo da senha de escolha,&lt;br&gt;3.1 o diretor da escola deverá registrar a escolha do PNLD 2018, para todos os componentes curriculares, no sistema PDDE Interativo.&lt;/td&gt;&lt;/tr&gt;&lt;tr&gt;&lt;th&gt;&lt;/th&gt;&lt;th&gt;3.2 cabe aos professores, de forma participativa e democrática, analisar as resenhas contidas no Guia do PNLD 2018 e escolher duas opções (1º e 2º), de editoras diferentes, para cada componente curricular.&lt;br&gt;3.3 caso não deseie receber os livros de determinado componente curricular, o responsável deverá selecionar, no registro da escolha do referido componente, a goção: " xxxxxxxv1zzv2v1zzz="https://xxxxxv2zv1zzz=" xxxxxxxv2zv1zzz="https://xxxxxxv2zv1zzz="></a> |
|                                                          | 3.4 a direção da escola deverá descrever o processo de escolha, bem como os títulos escolhidos, no modelo da Ata de Escolha de Livros Didáticos PNLD 2018, constante no Guia PNLD 2018.<br>4 COMPROMISSOS RELATIVOS À TRANSPARÊNCIA NO PROCESSO DE ESCOLHA:                                                                                                    |
|                                                          | Esses compromissos apontam atitudes e ações que os agentes da escola precisam assumir e, assim, colaborar para que o Programa Nacional do Livro Didático alcance o objetivo de contribuir para a promoção do desenvolvimente<br>da pessoa e do exercício da cidadania, conforme disposto na Constituição Federal.                                                                                                    |
|                                                          |                                                                                                    |

mprimir Próximo

NDE

#### - Na aba "Termos e Condições" será possível que o diretor verifique o código de acesso para consultar a obra na íntegra.

| Termos e Condições Escolha de Livros - PNLD 2018 - Ensino Médio |                                                                                                    |  |  |  |  |  |
|-----------------------------------------------------------------|----------------------------------------------------------------------------------------------------|--|--|--|--|--|
| Orientações:                                                    | <ul> <li>Você está iniciando o registro da escolha do PNLD 2018 (ensino médio) para a sua escola. Fique atento a estas dicas:</li> <li>Leia com atenção as orientações para a Escolha do PNLD 2018, disponíveis no portal do FNDE. Acesse aqui</li> <li>O prazo de escolha será de 21/08 a 04/09/2017. Não deixe o registro para a última hora!</li> <li>Informação importante: apenas o diretor da escola poderá realizar o registro dos livros escolhidos.</li> <li>Antes de registrar os títulos escolhidos, será solicitado que você afirme ter ciência dos compromissos da escola. Antes de aceitá-los, leia todos os compromissos com bastante atenção!</li> <li>Registros de escolha ou alterações que não forem devidamente finalizados no sistema não serão considerados. Não se esqueça de FINALIZAR o seu registro na aba "FINALIZAR".</li> </ul> |  |  |  |  |  |
|                                                                 | Clique aqui para acessar o guia PNLD 2018.Seu código de acesso é: XXXwZZv1ZZZ=                                                                                                    |  |  |  |  |  |

 O passo a passo para ter acesso a obra na íntegra está no portal do FNDE, em: <u>www.fnde.gov.br</u> >> Programas >> Programas do Livro >> Livro Didático >> Escolha PNLD 2018 >> Outras informações >> passo a passo – Chave de acesso para a obra na íntegra.

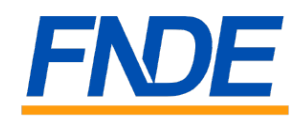

 Para garantir a segurança do processo de escolha dos livros didáticos, o diretor, após aceitar os compromissos da escola, deverá informar o nome da mãe do diretor e data de nascimento do diretor antes de iniciar a escolha.

| Validar usuário               |        |          |  |  |  |  |
|-------------------------------|--------|----------|--|--|--|--|
| Insira o nome da sua mãe      |        |          |  |  |  |  |
| Insira sua data de nascimento |        |          |  |  |  |  |
|                               | Enviar | Cancelar |  |  |  |  |

 Os dados solicitados para validar o usuário estão de acordo com as informações obtidas na receita federal.

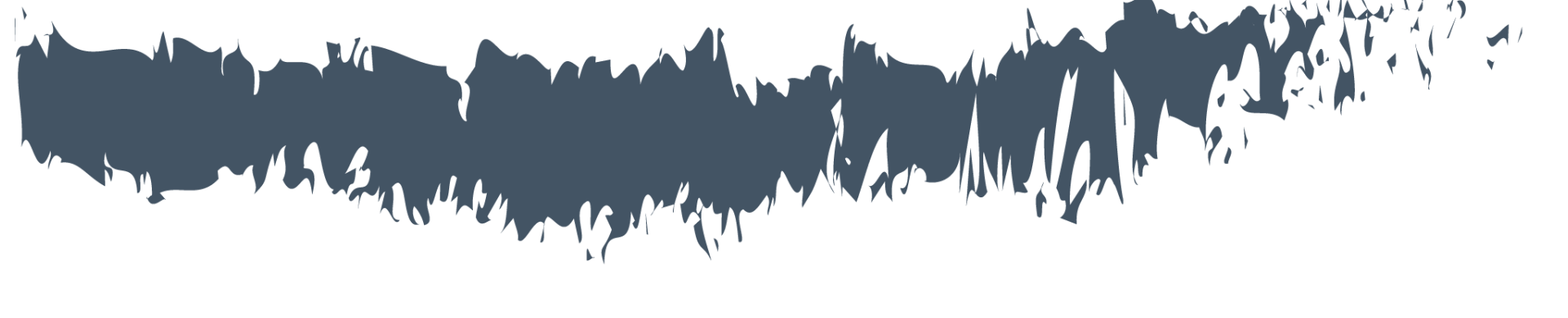

# Séries 2018

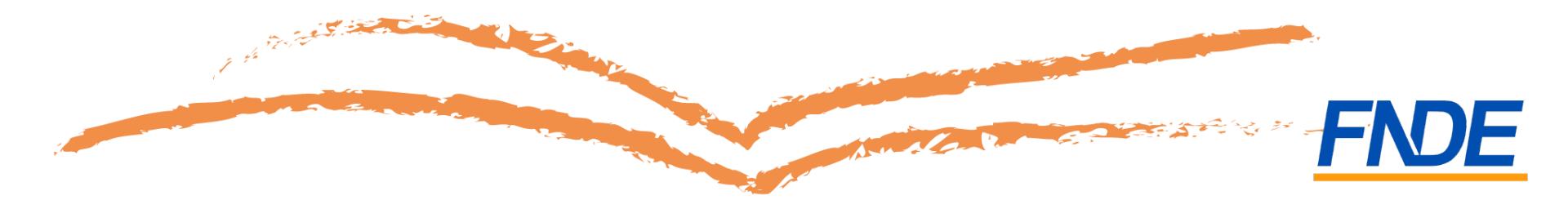

Informe os anos que sua escola atenderá em 2018, apenas para ensino médio, regular.
 Não serão atendidos o ensino concomitante e/ou subsequente.

- O FNDE continuará utilizando os dados do censo escolar para encaminhar livros didáticos as escolas. Os dados informados nos ajudarão a melhorar a nossa projeção.
- Após selecionar as séries é necessário clicar no botão "Salvar" antes de prosseguir.
- Após salvar as informações, automaticamente o sistema passará para a aba "Acessibilidade".

| Termos e Condições Séries | Acessibilidade Escolha Finalizar<br>Escolha de Livros - PNLD 2018 - Ensino Médio                                                                                                    |     |
|---------------------------|----------------------------------------------------------------------------------------------------|-----|
| Orientações               | Por favor, informe abaixo, referente ao ensino médio, as séries que sua escola atenderá em 2018.<br>Observação: O FNDE sabe que muitas escolas atenderão também a outras etapas e modalidades de ensino, mas, neste momento, precisamos<br>apenas dos dados referentes ao ensino médio para atendê-los adequadamente.<br>Após o preenchimento dos dados, clique no botão "SALVAR" para continuar com o cadastramento da escolha. |     |
| Selecione a(s             | <ul> <li>série(s):</li> <li>Selecionar todas</li> <li>Ensino Médio - 1<sup>a</sup> Série</li> <li>Ensino Médio - 2<sup>a</sup> Série</li> <li>Ensino Médio - 3<sup>a</sup> Série</li> </ul>                                                                                                    |     |
|                           | Voltar Salvar Próximo                                                                                                    | FND |

## Séries 2018

 As informações poderão ser alteradas a qualquer momento, durante o período de escolha, basta refazer as seleções e clicar no botão "Salvar".

|                          | Selecionar todas          |
|--------------------------|---------------------------|
|                          | 🕑 Ensino Médio - 1ª Série |
| Selecione a(s) selle(s). | 🕑 Ensino Médio - 2ª Série |
|                          | Ensino Médio - 3ª Série   |
|                          | Nenhuma                   |
|                          |                           |
|                          |                           |
|                          |                           |
|                          | Voltar Salvar Próximo     |

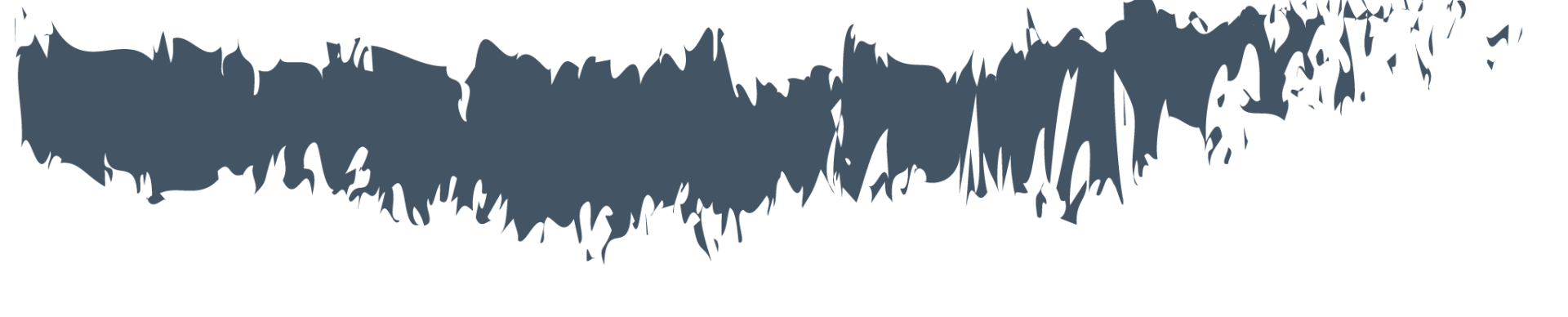

# Acessibilidade

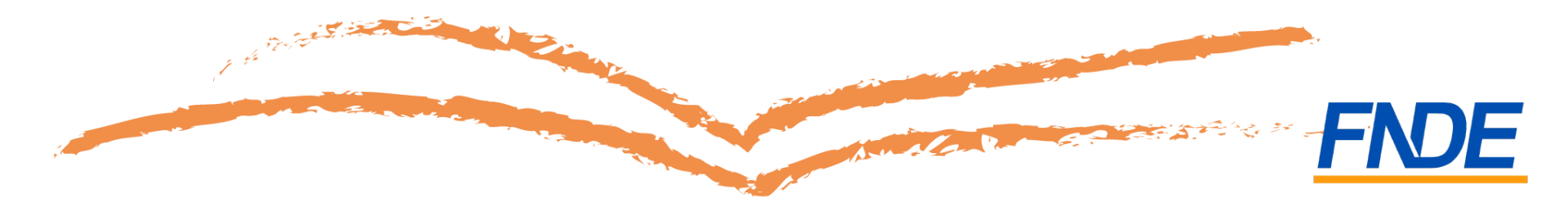

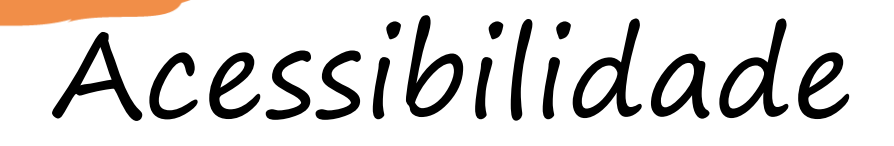

 A aba Acessibilidade é nova no PDDE interativo e, caso a escola possua alunos com necessidades especiais, deverá ser preenchida com as quantidades de alunos com necessidades especiais para cada série da escolha.

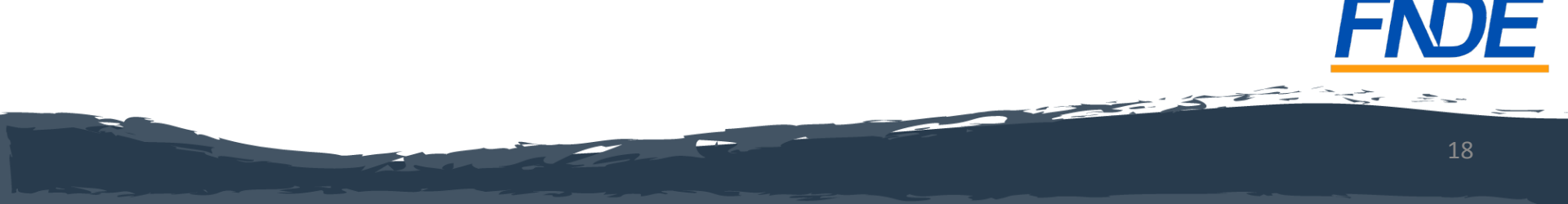

Acessibilidade

| Termos e Condições Séries Acessibilidade Esco | olha Finalizar                                                                                                    |                                         |                       |
|-----------------------------------------------|----------------------------------------------------------------------------------------------------|-----------------------------------------|-----------------------|
|                                               | Escolha de Livros - PNLD 2018 - Ensino Médio                                                                                                    |                                         |                       |
| Orientações: Api                              | or favor, informe abaixo as quantidades de alunos com necessidades especiais para cada série.<br>sós o preenchimento dos dados, clique no botão "SALVAR" para continuar com o cadastramento da escolha. |                                         |                       |
|                                               |                                                                                                    | Deficiência Auditiva:                   | 0                     |
| Ensino Médio - 1ª Série                       |                                                                                                    | Deficiência Física:                     | 0                     |
|                                               | Não sei informar                                                                                                    | Deficiência Mental:                     | 0                     |
| Deficiência /                                 | Auditiva: 0                                                                                                    | Deficiência Motora:                     | 0                     |
| Deficiênci                                    | tia Física: 0                                                                                                    | Deficiência Múltipla:                   | 0                     |
| Deficiência                                   | ia Mental:                                                                                                    | Deficiência na Linguagem:               | 0                     |
| Deficiência                                   | a Motora:                                                                                                    | Deficiência Visual:                     | 0                     |
| Deficiência na Lin                            | nguagem: 0                                                                                                    | Dislexia:                               | 0                     |
| Deficiênci                                    | ia Visual: 0                                                                                                    | Outros:                                 | 0                     |
|                                               | Dislexia: 0                                                                                                    | Transtorno de Conduta:                  | 0                     |
|                                               | Outros: 0                                                                                                    | Transtorno Invasivo do Desenvolvimento: | 0                     |
| Transtorno de C                               | Vimento: 0                                                                                                    |                                         |                       |
| Ensino Médio - 2ª Série                       |                                                                                                    |                                         |                       |
|                                               | Não sei informar                                                                                                    |                                         | Voltar Salvar Proximo |
| Deficiência /                                 | Auditiva: 0                                                                                                    | L                                       |                       |
| Deficiênci                                    | cia Física: 0                                                                                                    |                                         |                       |

 Após o preenchimento dos dados, clique no botão "SALVAR" para continuar com o cadastramento da escolha.

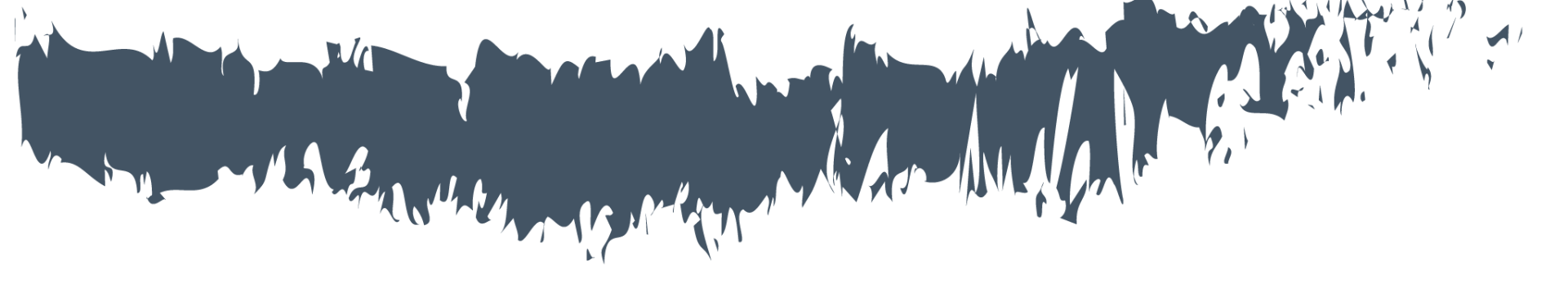

## Cadastro da Escolha

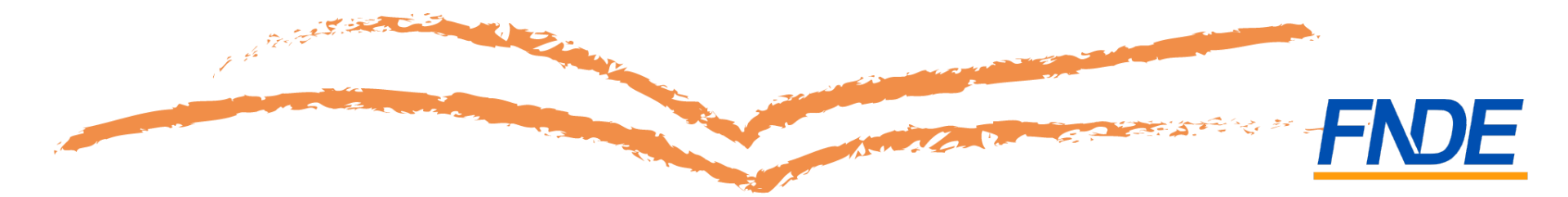

- Ao clicar no botão "continuar", a aba "Escolha" será ativada.
- Leia com atenção as orientações apresentadas na tela do sistema.

| ries Acess   | ibilidade Escolha Finalizar                                                                                                    |
|--------------|----------------------------------------------------------------------------------------------------|
|              | Escolha de Livros - PNLD 2018 - Ensino Médio                                                                                                    |
|              |                                                                                                    |
|              | 1) Para registrar a escolha, clique no campo disponível para escolha correspondente a cada componente e opção.                                                                                                    |
|              | 2) Selecione a coleção desejada para cada uma das opções. É essencial escolher dois títulos, em 1ª e 2ª opção, de editoras diferentes.                                                                                                    |
|              | <ol> <li>Caso não desejes receber livros de um determinado componente, basta manter a indicação inicial do sistema, NÃO DESEJO RECEBER LIVROS DESTE COMPONENTE,<br/>em 1ª e 2ª opção.</li> </ol>                                                                                                    |
|              | 4) Se não desejes escolher outro livro diferente da 1ª opção, registre na 2ª opção "Não desejo receber livros diferentes da 1ª opção?.                                                                                                    |
|              | 5) Finalizada a inserção dos títulos escolhidos, clique em ?SALVAR? ao final da tela.                                                                                                    |
|              | 6) Sua escolha pode ser SALVA e/ou ALTERADA, antes da finalização do processo, até o final da temporada para o registro no sistema (04 de setembro de 2017).                                                                                                    |
| Orientações: | 7) Você poderá anexar a ata de reunião ao clicar no botão ?ESCOLHER ARQUIVO? e selecionar a sua ata de reunião. Posteriormente, caso já tenha preenchida a escolha de todos os livros, clique em ?SALVAR?.                                                                                                    |
|              | 8) Você será direcionado para a aba FINALIZAR. Informação importante: ao FINALIZAR sua escolha, o registro não poderá mais ser alterado, mesmo que ainda esteja vigente<br>o período de registro da escolha. Certifique-se de que os livros registrados estão de acordo com a ata da reunião da escolha antes de finalizar. Após a finalização, o último<br>registro prevalecerá. |
|              | ATENÇÃO! Certifique-se de que, depois de SALVAR o registro, sua escolha seja FINALIZADA (na aba FINALIZAR).                                                                                                    |
|              | Clique no botão "SALVAR" para continuar com o cadastramento da escolha.                                                                                                    |
|              | Clique aqui para acessar o guia PNLD 2018.Seu código de acesso é: XXXwZZv1ZZZ=                                                                                                    |
|              |                                                                                                    |

#### Informando as coleções escolhidas

- Para cada componente curricular, deverão ser escolhidas duas opções, 1ª e 2ª, de editoras diferentes. Quando a 1ª opção for indicada, obrigatoriamente o responsável deverá indicar em 2ª opção a coleção que deseja receber ou marcar a opção "Não desejo receber livros diferentes da 1ª opção".
- Caso não deseje receber livros de determinado componente, basta manter a indicação inicial do sistema, NÃO DESEJO RECEBER LIVROS DESTE COMPONENTE, em 1ª e 2ª opção.

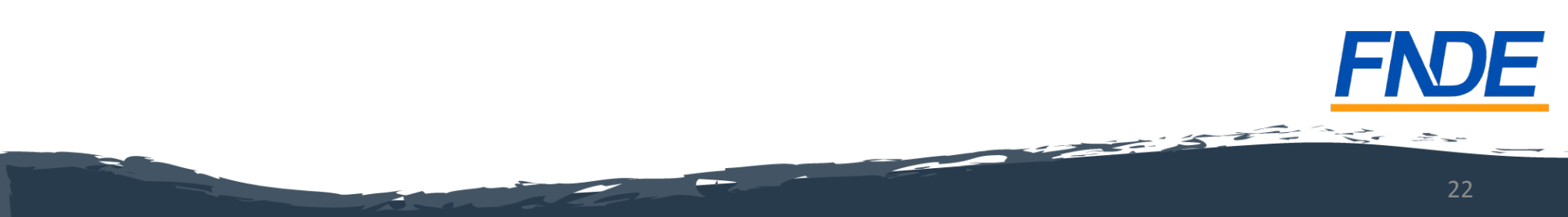

#### Informando as coleções escolhidas

Repita os procedimentos para todos os componentes pretendidos.

| Ensino Médio - 1ª a 3ª Série           |                                                                              |         |                                            |    |  |
|----------------------------------------|------------------------------------------------------------------------------|---------|--------------------------------------------|----|--|
|                                        | 1ª Opção                                                                     |         | 2ª Opção                                   |    |  |
| Arte:                                  | NÃO DESEJO RECEBER LIVROS DESSE COMPONENTE                                   | Q       | NÃO DESEJO RECEBER LIVROS DESSE COMPONENTE | ٩  |  |
| Biologia:                              | NÃO DESEJO RECEBER LIVROS DESSE COMPONENTE                                   | Q       | NÃO DESEJO RECEBER LIVROS DESSE COMPONENTE | ٩  |  |
| Filosofia:                             | NÃO DESEJO RECEBER LIVROS DESSE COMPONENTE                                   | Q       | NÃO DESEJO RECEBER LIVROS DESSE COMPONENTE | Q  |  |
| Física:                                | NÃO DESEJO RECEBER LIVROS DESSE COMPONENTE                                   | Q       | NÃO DESEJO RECEBER LIVROS DESSE COMPONENTE | ٩  |  |
| Geografia:                             | NÃO DESEJO RECEBER LIVROS DESSE COMPONENTE                                   | Q       | NÃO DESEJO RECEBER LIVROS DESSE COMPONENTE | ٩  |  |
| História:                              | NÃO DESEJO RECEBER LIVROS DESSE COMPONENTE                                   | Q       | NÃO DESEJO RECEBER LIVROS DESSE COMPONENTE | ٩  |  |
| Língua Estrangeira Moderna - Espanhol: | NÃO DESEJO RECEBER LIVROS DESSE COMPONENTE                                   | Q       | NÃO DESEJO RECEBER LIVROS DESSE COMPONENTE | ٩  |  |
| Língua Estrangeira Moderna - Inglês:   | NÃO DESEJO RECEBER LIVROS DESSE COMPONENTE                                   | Q       | NÃO DESEJO RECEBER LIVROS DESSE COMPONENTE | ٩  |  |
| Língua Portuguesa:                     | NÃO DESEJO RECEBER LIVROS DESSE COMPONENTE                                   | Q       | NÃO DESEJO RECEBER LIVROS DESSE COMPONENTE | ٩  |  |
| Matemática:                            | NÃO DESEJO RECEBER LIVROS DESSE COMPONENTE                                   | Q       | NÃO DESEJO RECEBER LIVROS DESSE COMPONENTE | ٩  |  |
| Química:                               | NÃO DESEJO RECEBER LIVROS DESSE COMPONENTE                                   | Q       | NÃO DESEJO RECEBER LIVROS DESSE COMPONENTE | ٩  |  |
| Sociologia:                            | NÃO DESEJO RECEBER LIVROS DESSE COMPONENTE                                   | Q       | NÃO DESEJO RECEBER LIVROS DESSE COMPONENTE | ٩  |  |
| Ata:                                   | Escolher arquivo Nenhum arquivo selecionado (tamanho máximo de arquivo: 1mb) |         |                                            |    |  |
|                                        |                                                                              |         |                                            |    |  |
|                                        | Voltar Salvar Limpar                                                         | escolha |                                            | FN |  |

### Informando as coleções escolhidas

- Você poderá anexar a ata de reunião ao clicar em ESCOLHER ARQUIVO.
- Salvar a ata não é obrigatório, mas garante que houve a participação dos professores e dá transparência ao processo e escolha.
- Em seguida, basta clicar no botão "Salvar". Automaticamente o sistema gravará o registro da escolha e a ata da reunião e passará para a aba "Finalizar".

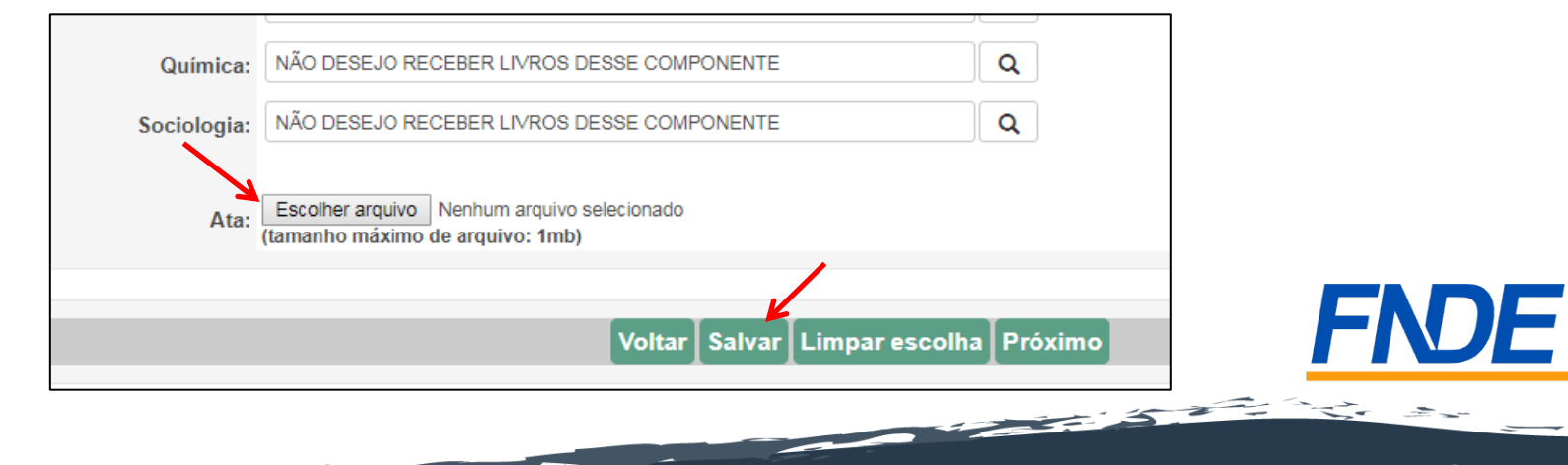

#### Cadastro da Escolha

- A gravação do registro da escolha poderá ser alterada a qualquer momento, durante o período de registro e antes de finalizar a escolha.
- Prevalecerá sempre o último registro gravado. Para alterar as coleções gravadas, basta acessar a aba "Escolha", modificar os livros dos componentes e clicar na aba "Salvar", desde que a escolha ainda não tenha sido finalizada.

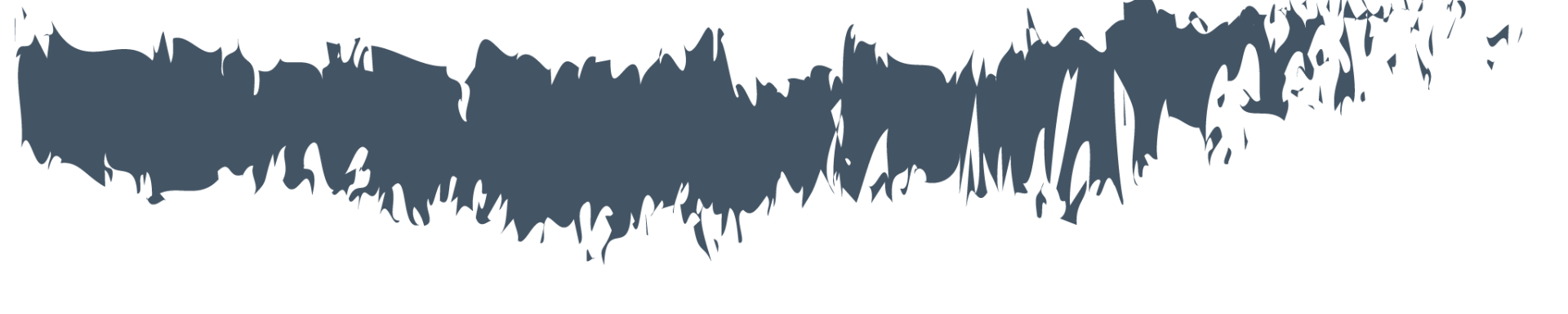

# Finalizar

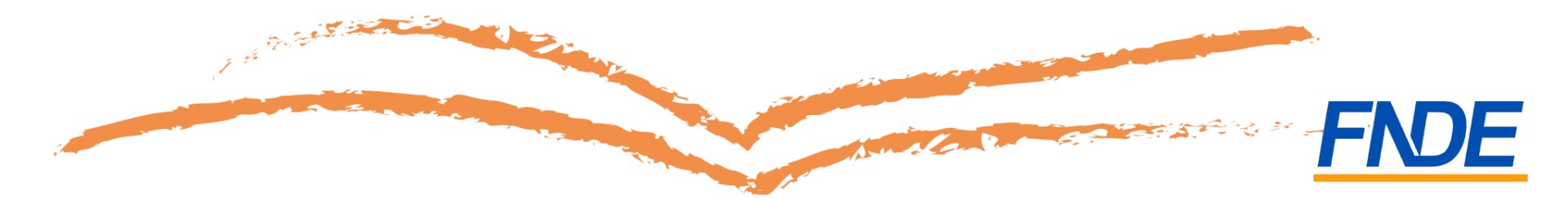

- Para proteger o registro da sua escola, é necessário finalizá-lo.
- O sistema apresentará a tela abaixo com as coleções gravadas por sua escola.

| Componente Códia<br>Cole<br>RTE 0201P<br>OLOGIA 0208P<br>LOSOFIA 0077P           | <b>go da</b><br>eção<br>P18063<br>P18113<br>P18153 | 1ª Opção<br>Coleção<br>ARTE DE PERTO<br>BIOLOGIA | Editora<br>LEYA                    | Código da<br>Coleção | 2ª Opção<br>Coleção                                 | Editora                 |
|----------------------------------------------------------------------------------|----------------------------------------------------|--------------------------------------------------|------------------------------------|----------------------|-----------------------------------------------------|-------------------------|
| Componente Códi<br>Cole<br>RTE 0201P<br>OLOGIA 0208P<br>LOSOFIA 0077P            | <b>go da</b><br>eção<br>218063<br>218113<br>218153 | Coleção<br>ARTE DE PERTO<br>BIOLOGIA             | Editora                            | Código da<br>Coleção | Coleção                                             | Editora                 |
| RTE         0201P           OLOGIA         0208P           LOSOFIA         0077P | P18063<br>P18113<br>P18153                         | ARTE DE PERTO<br>BIOLOGIA                        | LEYA                               |                      |                                                     |                         |
| IOLOGIA 0208P<br>LOSOFIA 0077P                                                   | P18113                                             | BIOLOGIA                                         |                                    | 0125P18063           | ARTE POR TODA PARTE                                 | FTD                     |
| LOSOFIA 0077P                                                                    | P18153                                             |                                                  | AJS                                | -                    | NÃO DESEJO RECEBER LIVROS DIFERENTES DA 1ª<br>OPÇÃO | NÃO DISPONÍVEL          |
|                                                                                  |                                                    | FILOSOFIA: TEMAS E PERCURSOS                     | BERLENDIS & VERTECCHIA<br>EDITORES | 0042P18153           | FILOSOFIA: EXPERIÊNCIA DO PENSAMENTO                | EDITORA SCIPIONE<br>S/A |
| SICA -                                                                           | -                                                  | NÃO DESEJO RECEBER LIVROS DESSE<br>COMPONENTE    | NÃO DISPONÍVEL                     | -                    | NÃO DESEJO RECEBER LIVROS DESSE<br>COMPONENTE       | NÃO DISPONÍVEL          |
| EOGRAFIA -                                                                       | -                                                  | NÃO DESEJO RECEBER LIVROS DESSE<br>COMPONENTE    | NÃO DISPONÍVEL                     | -                    | NÃO DESEJO RECEBER LIVROS DESSE<br>COMPONENTE       | NÃO DISPONÍVEL          |
| ISTÓRIA 0190P                                                                    | P18043                                             | HISTÓRIA ? DAS CAVERNAS AO TERCEIRO<br>MILÊNIO   | EDITORA MODERNA LTDA               | -                    | NÃO DESEJO RECEBER LIVROS DIFERENTES DA 1ª<br>OPÇÃO | NÃO DISPONÍVEL          |
| NGUA ESTRANGEIRA MODERNA -<br>SPANHOL                                            | -                                                  | NÃO DESEJO RECEBER LIVROS DESSE<br>COMPONENTE    | NÃO DISPONÍVEL                     | -                    | NÃO DESEJO RECEBER LIVROS DESSE<br>COMPONENTE       | NÃO DISPONÍVEL          |
| NGUA ESTRANGEIRA MODERNA -<br>IGLÊS                                              | -                                                  | NÃO DESEJO RECEBER LIVROS DESSE<br>COMPONENTE    | NÃO DISPONÍVEL                     | -                    | NÃO DESEJO RECEBER LIVROS DESSE<br>COMPONENTE       | NÃO DISPONÍVEL          |
| NGUA PORTUGUESA -                                                                | -                                                  | NÃO DESEJO RECEBER LIVROS DESSE<br>COMPONENTE    | NÃO DISPONÍVEL                     | -                    | NÃO DESEJO RECEBER LIVROS DESSE<br>COMPONENTE       | NÃO DISPONÍVEL          |
| ATEMÁTICA -                                                                      | -                                                  | NÃO DESEJO RECEBER LIVROS DESSE<br>COMPONENTE    | NÃO DISPONÍVEL                     | -                    | NÃO DESEJO RECEBER LIVROS DESSE<br>COMPONENTE       | NÃO DISPONÍVEL          |
| UÍMICA -                                                                         | -                                                  | NÃO DESEJO RECEBER LIVROS DESSE<br>COMPONENTE    | NÃO DISPONÍVEL                     | -                    | NÃO DESEJO RECEBER LIVROS DESSE<br>COMPONENTE       | NÃO DISPONÍVEL          |
| CIOLOGIA -                                                                       | -                                                  | NÃO DESEJO RECEBER LIVROS DESSE<br>COMPONENTE    | NÃO DISPONÍVEL                     | -                    | NÃO DESEJO RECEBER LIVROS DESSE<br>COMPONENTE       | NÃO DISPONÍVEL          |

 Na aba "Finalizar" também será possível ter acesso ao dados da aba "Acessibilidade".

| Ensino Médio - 1º Série                |               |
|----------------------------------------|---------------|
| Acessibilidade                         | Qtd<br>Alunos |
| DEFICIÊNCIA AUDITIVA                   | 00            |
| DEFICIÊNCIA FÍSICA                     | 00            |
| DEFICIÊNCIA MENTAL                     | 00            |
| DEFICIÊNCIA MOTORA                     | 00            |
| DEFICIÊNCIA MÚLTIPLA                   | 00            |
| DEFICIÊNCIA NA LINGUAGEM               | 00            |
| DEFICIÊNCIA VISUAL                     | 00            |
| DISLEXIA                               | 00            |
| DISLEXIA                               | 00            |
| OUTROS                                 | 00            |
| TRANSTORNO DE CONDUTA                  | 00            |
| TRANSTORNO INVASIVO DO DESENVOLVIMENTO | 00            |

#### Ensino Médio - 2ª Série

|                          | Acessibilidade | Qtd<br>Alunos |
|--------------------------|----------------|---------------|
| DEFICIÊNCIA AUDITIVA     |                | 00            |
| DEFICIÊNCIA FÍSICA       |                | 00            |
| DEFICIÊNCIA MENTAL       |                | 00            |
| DEFICIÊNCIA MOTORA       |                | 00            |
| DEFICIÊNCIA MÚLTIPLA     |                | 00            |
| DEFICIÊNCIA NA LINGUAGEM |                | 00            |
| DEFICIÊNCIA VISUAL       |                | 00            |
| DISLEXIA                 |                | 00            |
| DIOLEVIA                 |                | 00            |

FNDE

- Para proteger o registro da sua escola, é essencial finalizá-lo.
   Voltar Imprimir Termo Finalizar Histórico Log escolha
- Informação importante: ao FINALIZAR sua escolha, o registro não poderá mais ser alterado, mesmo que ainda esteja vigente o período de registro da escolha.
- Certifique-se de que os livros registrados estão de acordo com a ata da reunião de escolha, antes de finalizar. Após a finalização, o último registro prevalecerá.

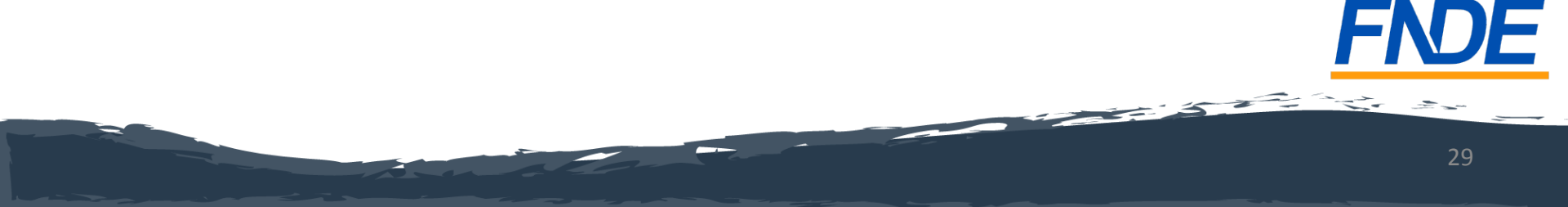

• Caso o diretor queira imprimir o Termo de compromisso, assumido pela escola, basta clicar no botão "Imprimir Termo".

Voltar Imprimir Termo Finalizar Histórico Log escolha

• Caso o diretor queira verificar o histórico de tramitações realizadas no sistema, basta clicar no botão "Histórico".

Voltar Imprimir Termo Finalizar Histórico Log escolha

 Caso o diretor queira ter acesso ao Log da Escolha do PNLD 2018, basta clicar no botão "Log Escolha".

Voltar Imprimir Termo Finalizar Histórico Log escolha

#### Observações importantes

- Caso sua escola registre em 1ª opção Não desejo receber livros deste componente, não receberá nenhum livro da respectiva composição em 2018, 2019 e 2020.
- Na 2ª opção, não aparecerão as coleções da editora escolhida na 1ª opção.
- Caso sua 2ª opção seja Não desejo receber livros diferentes da 1ª opção, sua escola receberá, a princípio, a coleção da 1ª opção. Mas, caso não se concretize a aquisição com a editora da 1ª opção, sua escola não receberá nenhum livro desta composição em 2018, 2019 e 2020.
- À medida que as coleções forem registradas, o sistema mostrará os códigos das coleções escolhidas.

#### Escolha dos livros de língua estrangeira

a) caso a escola queira receber <u>somente livros de Inglês</u> deverá registrar a escolha para Inglês (em 1ª e 2ª opção) e indicar para Espanhol: "Não desejo receber livros deste componente".

b) caso a escola queira receber <u>somente livros de Espanhol</u> deverá registrar a escolha para Espanhol (em 1ª e 2ª opção) e indicar para Inglês: "Não desejo receber livros deste componente".

c) caso a escola queira receber livros de Inglês e de Espanhol, deverá registrar a escolha para os dois componentes (em 1ª e 2ª opção para cada um). O FNDE enviará livros de língua estrangeira para atender ao alunado do ensino médio considerando a totalidade de estudantes informada pela própria escola no censo escolar 2016.

## Muita Atenção!

- Se sua escola registrar escolha de obra para algum componente e deixar de marcar escolhas em outros componentes, sua escola <u>só receberá os livros</u> registrados, e não receberá dos demais componentes.
- Se sua escola gravar a escolha sem marcar nenhuma obra em nenhum componente, <u>não serão</u> encaminhados livros para a escola.
- Se sua escola <u>não acessar o Sistema ou não gravar sua</u> <u>escolha</u> serão encaminhados, compulsoriamente, um dos títulos dentre aqueles aprovados constantes no guia, para cada componente curricular.

## Importante!

- O resultado da escolha realizada pelas escolas é público. Dessa forma, conforme as escolas forem finalizando a escolha do PNLD 2018 a informação se torna pública e acessível a qualquer escola, secretaria e cidadão.
- Para acessar a escolha da escolas, basta acessar o PDDE Interativo em: pdeinterativo.mec.gov.br, no "Resultado da Escolha":

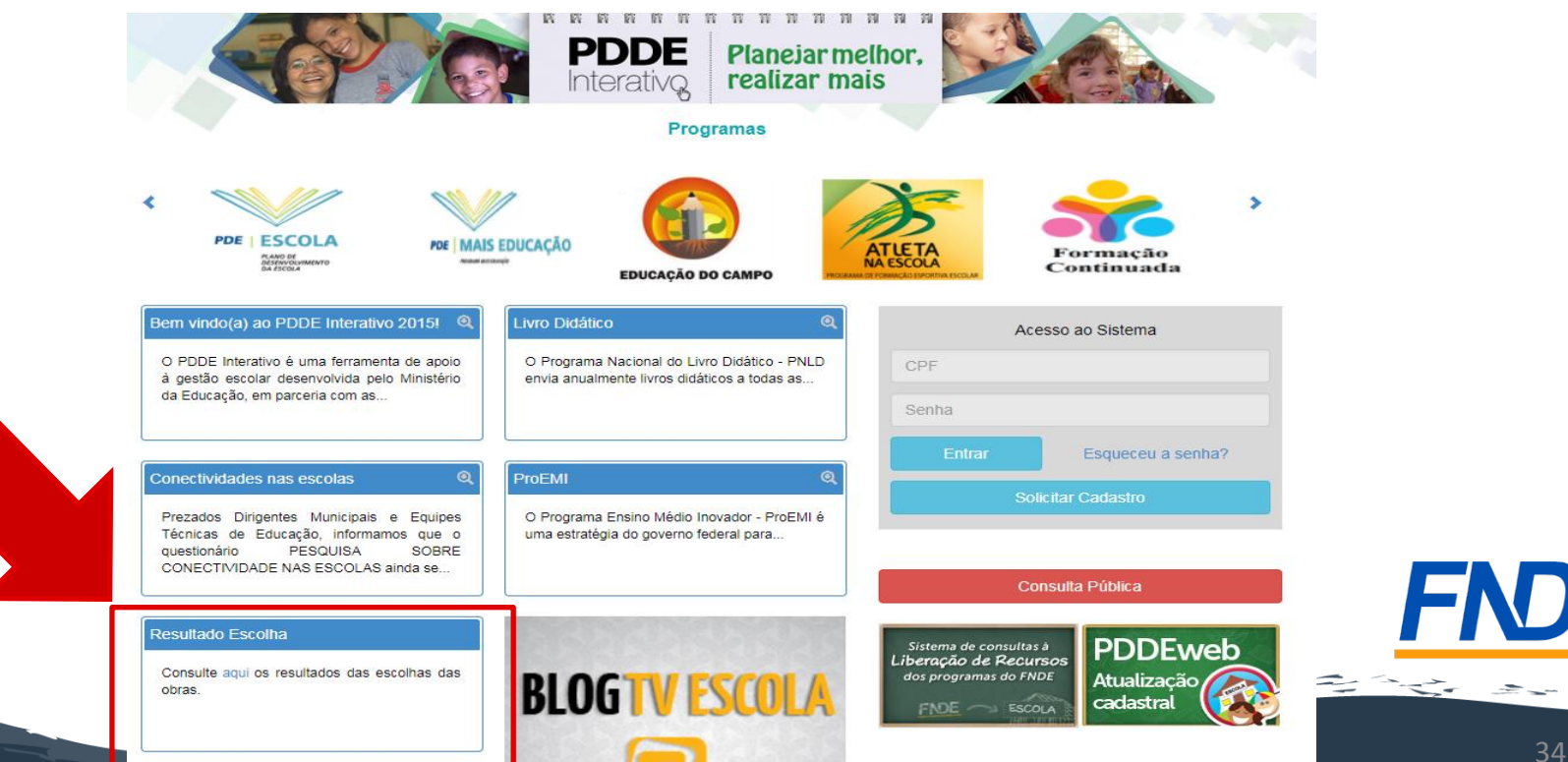

## Importante!

- Os comunicados sobre a escolha serão encaminhadas para o e-mail cadastrado no PDDE Interativo. É importante mantê-lo atualizado.
- As orientações quanto aos procedimentos de escolha do PNLD 2018 estão disponíveis no portal do FNDE, em www.fnde.gov.br >> Programa >> Programas do Livro >> Livro Didático >> Escolha PNLD 2018.

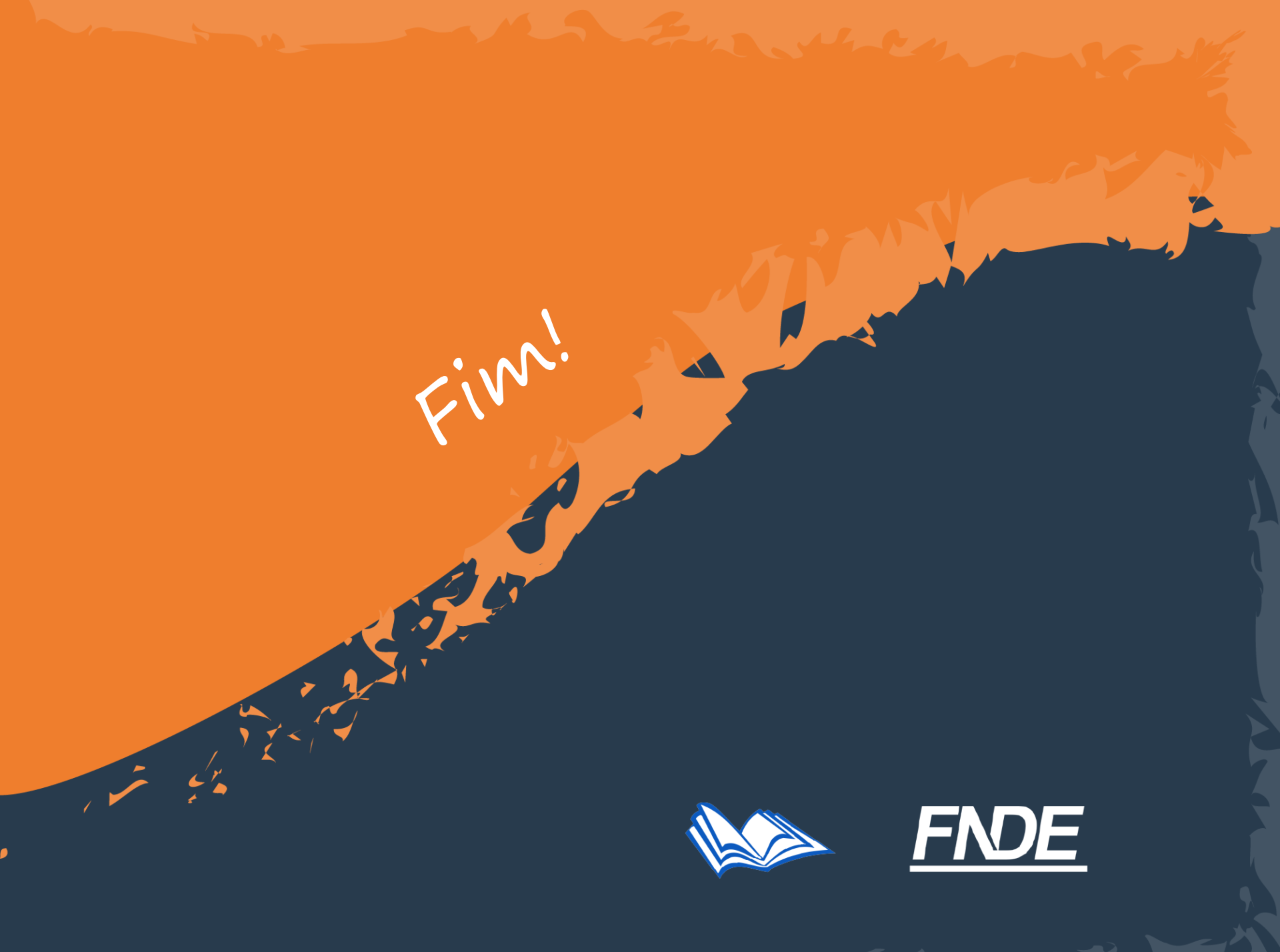